## How do I log in using Remote Access?

Currently, the best way to access all Library e-resources off-campus is by using the **Remote Access** tool.

This gives you access to a virtual college desktop (as if you were logged in at college).

There are some resources you do not need to sign in to. These include:

- Library Search Online—
  https://library.rnngroup.ac.uk
- LibGuides—https://rnngroup.libguides.com/
- LibAnswers- https://libanswers.rnngroup.ac.uk/

**Step 1.** Open an internet browser like Google Chrome, Microsoft Edge or Internet Explorer.

Step 2. Go to your college website.

**Step 3.** Scroll down to the very bottom of the page, and click on **Remote Access.** 

STAFF AND STUDENT

Staff Portal Staff Email Student Email

- - - -

My Progress Tracker

Moodle

Remote Access

**Step 4.** Type your college username into the **Domain\user name** box.

If you are a student, enter your username, followed by @rnngroup.ac.uk

## username@rnngroup.ac.uk

If you are a member of staff, you will need to enter your username, followed by the relevant email domain. If you are a newer member of staff, you may find that you need to enter **@rnngroup.ac.uk** after your username.

username@dearne-coll.ac.uk username@rotherham.ac.uk username@nnc.ac.uk username@rnngroup.ac.uk

| Step 6. Click Sign in |                       |           |
|-----------------------|-----------------------|-----------|
|                       | Step 6. Click Sign in | → Sign in |

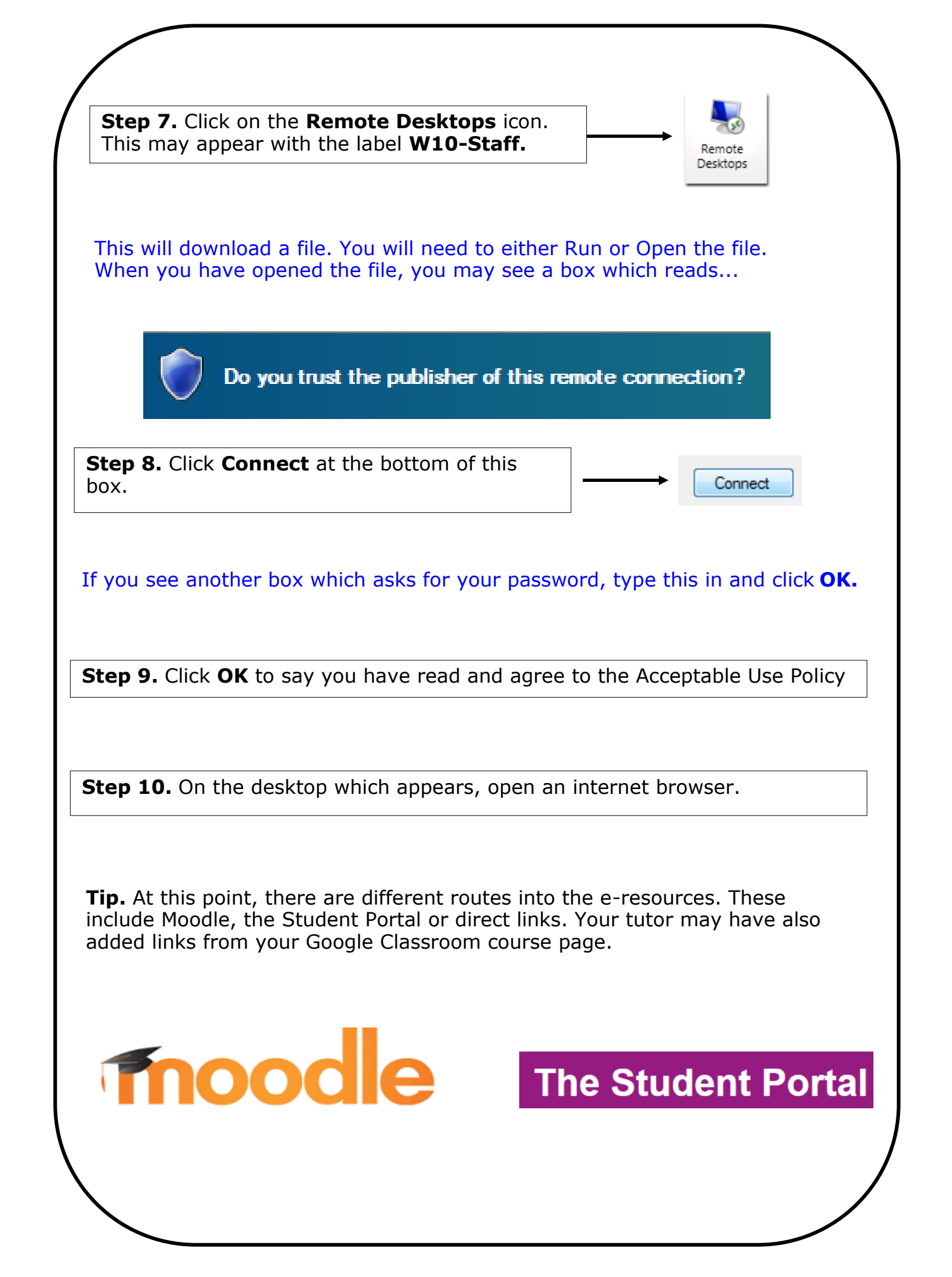